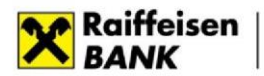

# Порядок підписання клієнтами АТ «Райффайзен Банк» електронних документів кваліфікованим електронним підписом (надалі – КЕП) та перевірки КЕП

### 1. Порядок підписання документів КЕП

Важливо! Документи підписуються дійсним Кваліфікованим ЕП уповноваженої особи компанії, якій надано право підписувати/засвідчувати документи за відповідними типами операцій з АТ «Райффайзен Банк».

Підписувач накладає на електронний документ КЕП з використанням формату "ЕП з повним набором даних перевірки" (CAdES-X Long відповідно до ДСТУ ETSI TS 101 733:2009) відповідно до Вимог до формату підписаних даних, затверджених наказом Міністерства юстиції України та Адміністрації Державної служби спеціального зв'язку та захисту інформації України від 20.08.2012 № 1236/5/453, зареєстрованим в Міністерстві юстиції України 20.08.2012 за № 1401/21713 (зі змінами).

До Банку подається єдиний контейнер, що містить електронний документ та необхідну кількість Кваліфікованих ЕП.

Приклад накладання КЕП за допомогою онлайн-сервісів Центрального засвідчувального органу Міністерства цифрової трансформації України або кваліфікованого надавача електронних довірчих послуг "Дія":

 Введіть в адресний рядок веб-браузера посилання <u>https://ca.diia.gov.ua/sign</u> або <u>https://czo.gov.ua/sign</u> та оберіть «Підписати файл за допологою Електронного підпису»

## Підписати документ

Підписати файл за допомогою

| Як це працює         | •            |
|----------------------|--------------|
| Електронного підпису | ÷            |
| Смарт-Дія            | (Вже скоро!) |

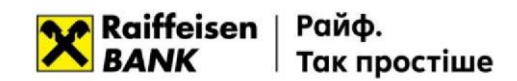

2. Оберіть тип носія особистого ключа, особистий ключ, введіть пароль захисту ключа та натисніть "Зчитати".

| Підписати                                                                           |   |
|-------------------------------------------------------------------------------------|---|
| документ                                                                            |   |
| Крок 1 з 3                                                                          |   |
| Зчитайте ключ                                                                       |   |
| Файловий Токен Хмарний Mobile ID                                                    |   |
| Що таке файловий носій?                                                             |   |
| Кваліфікований надавач електронних довірчих послуг                                  |   |
| Визначити автоматично<br>Особистий ключ (Key-6.dat, *.pfx, *.pk8, *.zs2 aбo *.jks): | • |
| Key-6.dat                                                                           |   |
|                                                                                     |   |
|                                                                                     | 2 |
| Назад Зчитати                                                                       |   |
|                                                                                     |   |

- 3. Перевіряємо дані підписувача та натискаємо "Далі".
- 4. У вкладці «Як бажаєте зберегти дані та підпис?» обираємо:
  - О Тип підпису «В одному файлі. Формат CAdES»
  - О Алгоритм підпису «ДСТУ 4145»
  - О Формат підпису «CAdES-X Long Довгостроковий з повними даними для перевірки»
  - Файл для підпису обираємо файл електронного документу, на який накладаємо кваліфікований електронний підпис та натискаємо «Далі».

### Підписати документ

Крок 3 з 3

| Як бажаєте з<br>дані та підпи                                                                                 | зберегти<br>1с?          |
|----------------------------------------------------------------------------------------------------|--------------------------|
| <ul> <li>В одному файлі. Формат С</li> <li>Окремими фаилами. Форм</li> <li>В архіві. Формат ASiC-S</li> </ul> | AdES                     |
| Алгорити піллису<br>ДСТУ 4145<br>Формат піллису                                                               |                          |
| CAdES-X Long - Довгостроко<br>wate neg ninnecy<br>reestr.pdf                                                  | вий з повними даними для |
| Назад                                                                                                    | Далі                     |

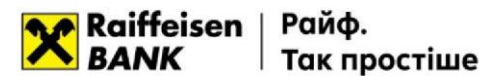

 Зберігаємо файл з накладеним КЕП для подальшого накладення ще одного Підписувача (за необхідності) та\або надання до Банку узгодженими каналами електронної взаємодії.

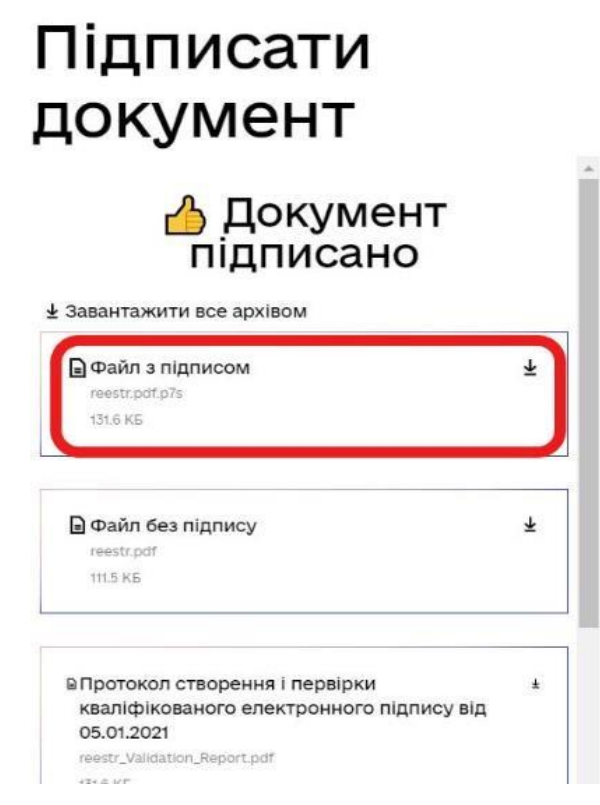

Наразі Банком приймаються електронні документи, підписані сертифікатами Підписувачів, що видані усіма Кваліфікованими надавачами електронних довірчих послуг.

#### 3. Порядок перевірки КЕП

Перевірку можна зробити на сайті Центрального засвідчувального органу Міністерства цифрової трансформації України або кваліфікованого надавача електронних довірчих послуг "Дія": https://czo.gov.ua/verify aбо https://ca.diia.gov.ua/verify

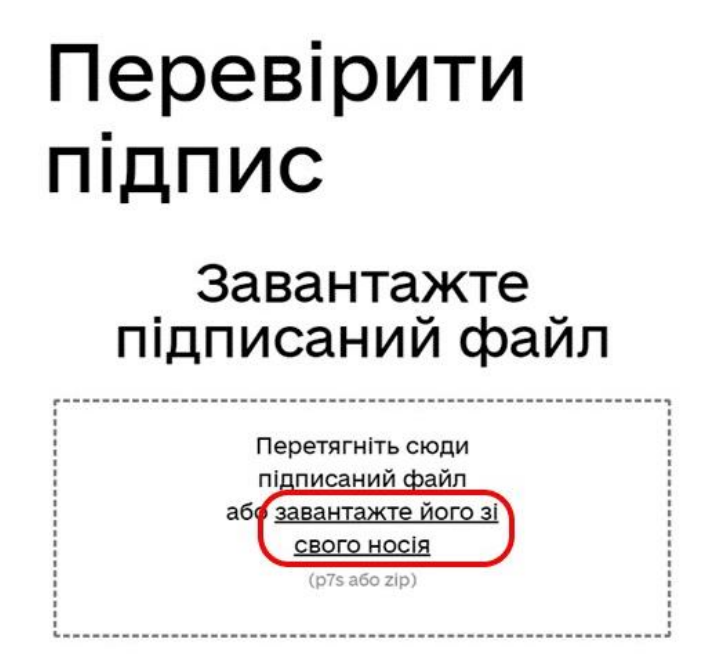

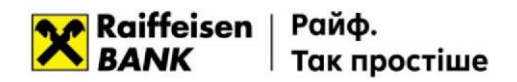

Для перевірки необхідно відкрити, шляхом натискання на посилання «завантажте його зі свого носія», збережений файл у форматі .pdf.p7s:

| ^  | IM'S       | Дата             | Тип             | Розмір | Теги |  |
|----|------------|------------------|-----------------|--------|------|--|
| ei | 1          | 21.01.2021 12:44 | Папка файлів    |        |      |  |
|    |            | 16.01.2021 10:05 | Папка файлів    |        |      |  |
| Œ  | _II_       | 15.01.2021 18:34 | Папка файлів    |        |      |  |
|    | 1          | 23.12.2020 15:43 | Папка файлів    |        |      |  |
|    | 11111      | 12.01.2021 13:03 | Папка файлів    |        |      |  |
|    | reestr.pdf | 25.01.2021 15:24 | Підписаний файл | 1 KB   | 2    |  |

У разі відповідності підписів буде отримане відповідне повідомлення:

| Перевірити<br>підпис                                                                                                    |    |  |  |  |  |
|----------------------------------------------------------------------------------------------------|----|--|--|--|--|
| 👌 Файл успішно<br>перевірено. Усі дан<br>цілі.                                                                                                    | i  |  |  |  |  |
| Ви можете зберегти підписани<br>файл.                                                                                                    | ій |  |  |  |  |
| 🛨 Завантажити все архівом                                                                                                    |    |  |  |  |  |
| ■ Файл з підписом<br>reestr.pdf.p7s<br>131.6 КБ                                                                                                    | Ŧ  |  |  |  |  |
| ■Файл без підпису<br>reestr.pdf                                                                                                    | *  |  |  |  |  |
| <ul> <li>Протокол створення і<br/>перевірки кваліфікованого<br/>електронного підпису від<br/>25.01.2021</li> <li>reestr_Validation_Report.pdf</li> <li>131.6 КБ</li> </ul> | ·  |  |  |  |  |
| Підписувачі                                                                                                    | -  |  |  |  |  |

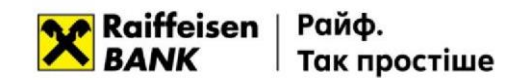

У разі відповідності параметрам перевірки, підтвердження дійсності підпису вважається виконаним.

Для завантаження документу, який був підписаний, Вам необхідно обрати кнопку «Файл без підпису».

Файл у форматі .pdf буде завантажено на Ваш комп'ютер.